# 전공선택 매뉴얼 (학생용)

# 유형별요약

| No. | 전공선택 유형      | 신청방법                                                                                                    |
|-----|--------------|----------------------------------------------------------------------------------------------------|
| A   | 전공을 새로 신청    | 전공유형 선택(복수,부,연계)> 이수할 전공 선택> '신청' 버튼 클릭<br>※복수/부/연계전공은 각 한 개씩만 선택 가능<br>※세부전공은 세부전공을 운영하는 학부 소속 학생 중 희망자만 선택(11학번부터 가능) |
| В   | 전공포기         | [소속전공] 섹션에서 포기할 전공명 옆 '포기' 버튼 클릭                                                                                        |
| С   | 복전↔부전 변경     | ① 기존에 선택한 복수전공(부전공)을 포기하고<br>② 부전공(복수전공) 카테고리에서 같은 전공명을 찾아 새로 신청                                                        |
| D   | 제1전공 심화과정 선택 | [소속전공] 섹션의 제1전공 '심화' 체크박스를 클릭하여 v 표시<br>(취소 시, v표 해제, 10학번 이전&15학번 이후만 해당)                                              |
| E   | 신청내역 취소      | [신청정보] 섹션에서 '취소' 버튼 클릭                                                                                                  |

## 유형별세부방법

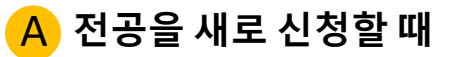

: 전공유형 선택> 희망전공 선택> '신청'버튼 클릭

#### 학적 기본사항

| 학번:   | 1712345      | 과정:    | 학사과정   |
|-------|--------------|--------|--------|
| 성명:   | 김눈송          | 소속:    | 문파대학   |
| 영문성명: | Kim Noonsong | 학과(부): | 한국어문학부 |
| 주민번호: | 060522-***** | 학년:    | 2학년    |

### 소속전공

| 전공유형 | 학년도                    | 학기          | 소속 | 학과(부)   | 전공      | 변동사유 | 시작일        | 비고 | 심화여부 |    |
|------|------------------------|-------------|----|---------|---------|------|------------|----|------|----|
| 제1전공 | 2017 <mark>학</mark> 년도 | 1학기(여름학기포함) |    | 한국어문학부  | 한국어문학전공 |      | 2016.03.01 |    |      |    |
| 복수전공 | 2017학년도                | 2학기(겨울학기포함) |    | 사회심리학과  | 사회심리학전공 |      | 2017.09.01 |    |      | 포기 |
| 연계전공 | 2017학년도                | 2학기(겨울학기포함) |    | 스토리텔링전공 | 스토리텔링전공 |      | 2017.09.01 |    |      | 포기 |

| 전공유형:       | -<br>                      | ✓ 전공: | < ► 신청 |    |    |    |  |
|-------------|----------------------------|-------|--------|----|----|----|--|
| 신청정보        | 복수전공<br><mark>세</mark> 부전공 |       |        |    |    |    |  |
| 전공유형        | 부전공                        | Ē.    | 학기     | 학부 | 전공 | 사유 |  |
| <b>i</b> 해당 | 연계전공                       | 없습니다. |        |    |    |    |  |

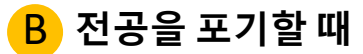

: 소속전공 섹션> 포기할 전공의 라인을 찾아서> '포기'버튼 클릭

#### 소속전공

| 전공유형 | 학년도                  | 학기          | 소속 | 학과(부)   | 전공      | 변동사유 | 시작일        | 비고 | 심화여부 |    |
|------|----------------------|-------------|----|---------|---------|------|------------|----|------|----|
| 제1전공 | 2017학년도              | 1학기(여름학기포함) |    | 한국어문학부  | 한국어문학전공 |      | 2016.03.01 |    |      |    |
| 복수전공 | 2017학년도              | 2학기(겨울학기포함) |    | 사회심리학과  | 사회심리학전공 |      | 2017.09.01 |    |      | 포기 |
| 연계전공 | <mark>2017학년도</mark> | 2학기(겨울학기포함) |    | 스토리텔링전공 | 스토리텔링전공 |      | 2017.09.01 |    |      | 포기 |

## <mark>℃</mark> 복수전공↔부전공 변경할 때

① 기존에 선택한 복수전공(부전공)을 포기하고

② 부전공(복수전공) 카테고리에서 같은 전공명을 찾아 새로 신청

#### 학적 기본사항

|                   |                       | 학번:              | 1712345      |      |                     | 과정                     | : 학사과              | 정          |    |      | -0- |
|-------------------|-----------------------|------------------|--------------|------|---------------------|------------------------|--------------------|------------|----|------|-----|
|                   |                       | 성명:              | 김눈송          |      |                     | 소속                     | <sub>;</sub> : 문과대 | 문파대학       |    |      |     |
| G                 | 9                     | 문성명:             | Kim Noonsor  | ng   |                     | 학과(부                   | ): 한국어             | 한국어문학부     |    |      |     |
|                   | -<br>-                | 주민번호: 060522-*** |              | **** | * 학년                |                        | 1: 2학년             | : 2학년      |    |      |     |
|                   |                       |                  |              |      |                     |                        |                    |            |    |      |     |
|                   |                       |                  |              |      |                     |                        |                    |            |    |      |     |
| 소속전공              |                       |                  |              |      |                     |                        |                    |            |    |      |     |
| 전공유형              | 학년도                   |                  | 학기           | 소속   | <u></u> 학과(부)       | 전공                     | 변동사유               | 시작일        | 비고 | 심화여부 |     |
| 제1전공              | <mark>2017학</mark> 년도 | 1학기(             | 여름학기포함)      |      | <mark>한국어문학부</mark> | 한국어문학전공                |                    | 2016.03.01 |    |      |     |
| 복수전공              | 2017학년도               | 2학기(             | 겨울학기포함)      |      | 사회심리학과              | 사회심리학전공                |                    | 2017.09.01 |    |      | 포기  |
| 연계전공              | 2017학년도               | 2학기(             | 겨울학기포함)      |      | 스토리텔링전공             | 스토리 <mark>텔</mark> 링전공 |                    | 2017.09.01 |    |      | 포기  |
|                   |                       |                  |              | 2    |                     |                        |                    |            |    |      |     |
| 전공유형:             |                       | ~ 전공             | <u>₽</u> : ∨ | 신청   |                     |                        |                    |            |    |      |     |
| 신청정보              | 복수전공<br>세부전공          |                  |              |      |                     |                        |                    |            |    |      |     |
| 전공유형              | 부전공                   |                  | 학기           | T.   | 학부                  |                        | 전공                 |            | 사  | R    |     |
| <mark>i</mark> 해당 | 연계선공                  | . 없습니            | 니다.          |      |                     |                        |                    |            |    |      |     |

### D 제1전공 심화과정을 선택할 때

: 소속전공 섹션> 제1전공 라인> '심화여부' 체크박스 클릭하여 v표시 (취소 시에는 v표 해제)

학적 기본사항

| 학번:   | 1712345      | 과정:    | 학사과정   |
|-------|--------------|--------|--------|
| 성명:   | 김눈송          | 소속:    | 문파대학   |
| 영문성명: | Kim Noonsong | 학과(부): | 한국어문학부 |
| 주민번호: | 060522-***** | 학년:    | 2학년    |

#### 소속전공

| 전공유형 | <mark>학년도</mark>     | 학기          | 소속 | 학과(부)   | 전공      | 변동사유 | 시작일        | 비고 | 심화여부 |    |
|------|----------------------|-------------|----|---------|---------|------|------------|----|------|----|
| 제1전공 | 2017학년도              | 1학기(여름학기포함) |    | 한국어문학부  | 한국어문학전공 |      | 2016.03.01 |    | M    |    |
| 복수전공 | 2017학년도              | 2학기(겨울학기포함) |    | 사회심리학과  | 사회심리학전공 |      | 2017.09.01 |    |      | 포기 |
| 연계전공 | <mark>2017학년도</mark> | 2학기(겨울학기포함) |    | 스토리텔링전공 | 스토리텔링전공 |      | 2017.09.01 |    |      | 포기 |

## E 신청내역 취소

: 신청정보 섹션> 신청취소할 전공 라인을 찾아서> '취소' 버튼 클릭

| 학번:   | 1712345      | 과정:    | 학사과정   |
|-------|--------------|--------|--------|
| 성명:   | 김눈송          | 소속:    | 문과대학   |
| 영문성명: | Kim Noonsong | 학과(부): | 한국어문학부 |
| 주민번호: | 060522-***** | 학년:    | 2학년    |

소속전공

| 전공유형 | 학년도                   | 학기          | 소속 | <mark>학과(부)</mark>  | 전공                     | 변동사유 | 시작일        | 비고 | 심화여부 |    |
|------|-----------------------|-------------|----|---------------------|------------------------|------|------------|----|------|----|
| 제1전공 | 2017학년도               | 1학기(여름학기포함) |    | <mark>한국어문학부</mark> | 한국어문학전공                |      | 2016.03.01 |    |      |    |
| 복수전공 | 2017학년도               | 2학기(겨울학기포함) |    | 사회심리학과              | 사회심리학전공                |      | 2017.09.01 |    |      | 포기 |
| 연계전공 | <mark>2017학년</mark> 도 | 2학기(겨울학기포함) |    | 스토리텔링전공             | 스토리 <mark>텔</mark> 링전공 |      | 2017.09.01 |    |      | 포기 |

#### 신청정보

| 전공유형 | 학년도  | 학기          | 학부   | 전공    | 사유   |    |
|------|------|-------------|------|-------|------|----|
| 부전공  | 2019 | 1학기(여름학기포함) | 경영학부 | 경영학전공 | 전공지정 | 취소 |

문의처

### ▶ 운영시간: 평일 09:00~17:30(12~13시 점심시간)

▶ 전화상담

| 본인의 제1전공 소속 단과대학             | 전화번호          |
|------------------------------|---------------|
| 문과대학, 약학대학, 미디어학부            | (02)710-9994  |
| 이과대학, 사회과학대학, 법과대학, 글로벌서비스학부 | (02)710-9019  |
| 공과대학, 음악대학                   | (02)710-9017  |
| 생활과학대학, 경상대학, 미술대학, 영어영문학부   | (02)2077-7802 |

▶ 온라인상담

| 방법        | 위치                              |
|-----------|---------------------------------|
| 숙명1·3·7센터 | 학교홈페이지〉스노위(커뮤니티)〉숙명1·3·7센터〉글 작성 |
| 이메일       | haksa@sm.ac.kr                  |

▶ 방문상담

| 부서 명 | 위치             |
|------|----------------|
| 학사팀  | 행정관 4층 ( 404호) |